## 行业协会商会收费情况公示系统使用说明

一、首先在浏览器中输入信用中国综合公示系统的网址: https://cms.creditchina.gov.cn/creditchina-zh/user/associationIndex.s html。进入后,需输入用户名、密码及验证码,点击登录按钮进 入系统后,请选择行业协会商会收费情况公示系统,如下图所示:

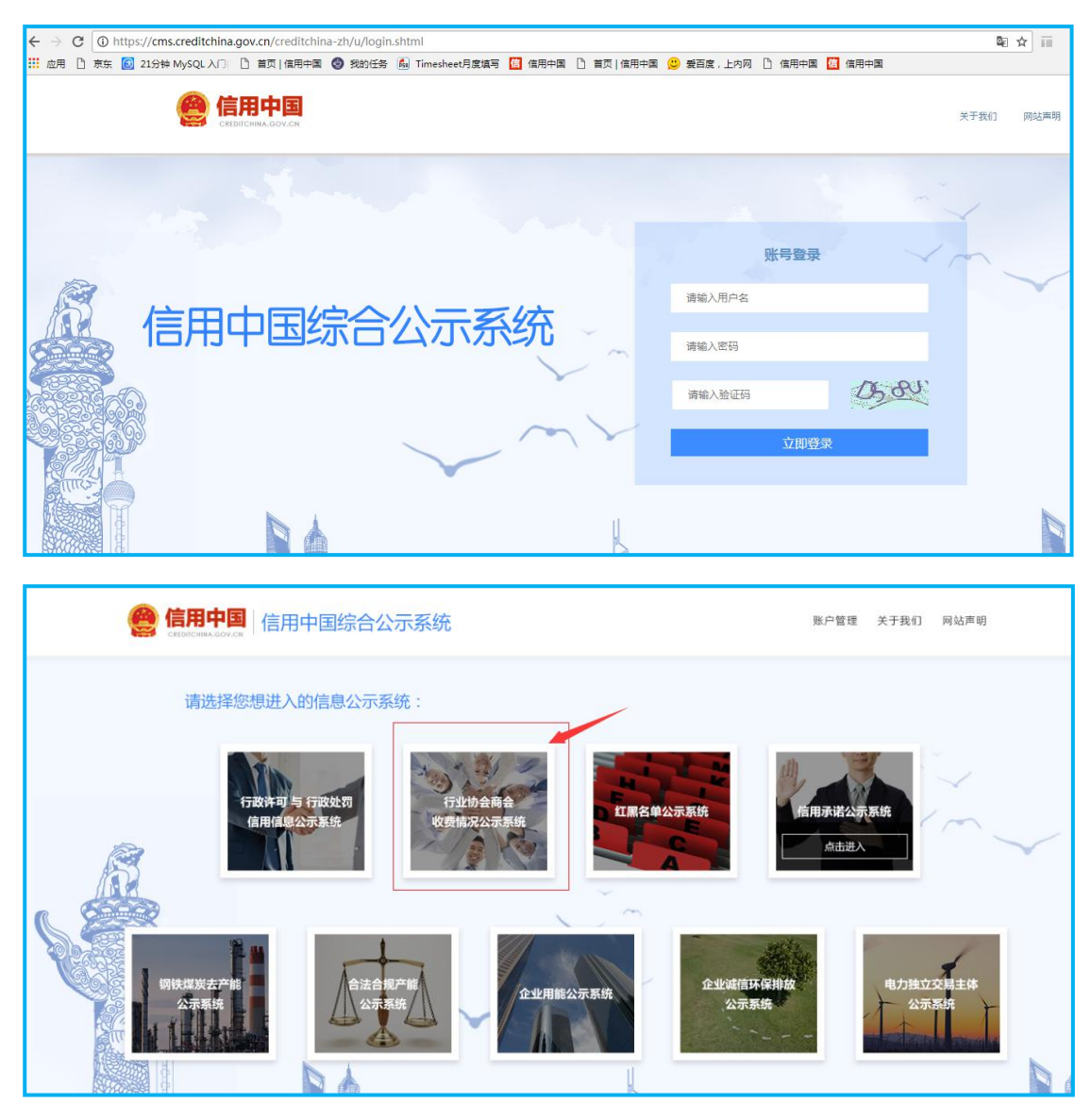

二、在行业协会商会收费情况公示系统中,点击"状态总览", 可以查看用户信息及数据上传量,如下图所示:

| ≣∙  |      | 行业协会商会收费情况公示      | 系统                 | Opylan ⑦使用说明 日週出          |
|-----|------|-------------------|--------------------|---------------------------|
| ଜ   | 状态总览 |                   |                    |                           |
| đấi | 数据上传 | くうして、 なびを<br>当前用户 | 100,000 奈<br>教報上传量 | 1,000,000 余<br>所有用户上传数限总藏 |

三、点击"数据上传",系统提供两种数据上传方式: Excel 数据上传与 WS 数据接口上传。界面如下图:

| ≡·       |      | 行业协会商会收费情况公示系统                                                                                                    | (Q) Dylan ⑦使用说明 Ⅰ→退出                                                                                                    |
|----------|------|----------------------------------------------------------------------------------------------------|----------------------------------------------------------------------------------------------------|
| <u>ش</u> | 状态总览 | Exce楼城居上传                                                                                                    | WS数据按口上传                                                                                                    |
| đả       | 数据上传 | 数据上传注意事项及说明                                                                                                    | 数据上传注意事项及说明                                                                                                    |
|          | 数据修改 | <ul> <li>1. 一次性上传记录不能超过10000条,超过10000条局所有记录将<br/>不会限导入;</li> <li>2. 第一行珍認不可被导入;</li> <li>3. 第一行珍認不可被导入;</li> <li>3. 生作后数据将被展示,请确保数据准确。</li> <li>1. 生作后数据将按照下 全上传数据</li> <li>这一下影爆胶 全上传数据</li> </ul> | <ol> <li>一次性上传记录不能超过1000条。描过1000条后所有记录将不会<br/>被导入:</li> <li>二 与入不成功的记录会在结果中反馈,详细情况请参考说明文档</li> <li>一 上下载模板 图 可载说明文档</li> <li>- 防闭地址 D採用</li> <li>- 行政处罚切问地址: https://<br/>授 权 规 则(token):</li> <li>- 少下载宽钢</li> </ol> |
|          |      | © 信用中国 版权所有 www.creditchir                                                                                                    | na.gov.cn                                                                                                    |

四、Excel 数据上传需先下载模板,按照模板要求填写数据 后,点击"上传数据"即能将数据上传至系统。Excel 模板规定 了每个字段的填写规则,应按照规则填写,否则无法上传成功, 如下图:

| D3 • 🔍 fx |            |                            |                                                              |           |
|-----------|------------|----------------------------|--------------------------------------------------------------|-----------|
| A         | В          | С                          | D                                                            | E         |
| 协会名称      | 统一社会信用代码   | 业务主管单位                     | 住所                                                           | 法定代表人     |
| 填写协会全称    | 填写统一社会信用代码 | 填写业务主管部门全称,如已脱钩<br>填写"已脱钩" | 填写具体住所                                                       | 填写法定代表人姓名 |
|           |            |                            | <b>住所</b><br>提示:<br>1) 必填顶<br>2) 不超过<br>64个字<br>(包括标<br>点符号) |           |

当数据上传不成功时,可以下载相应的错误报告,页面提示 信息如下图:

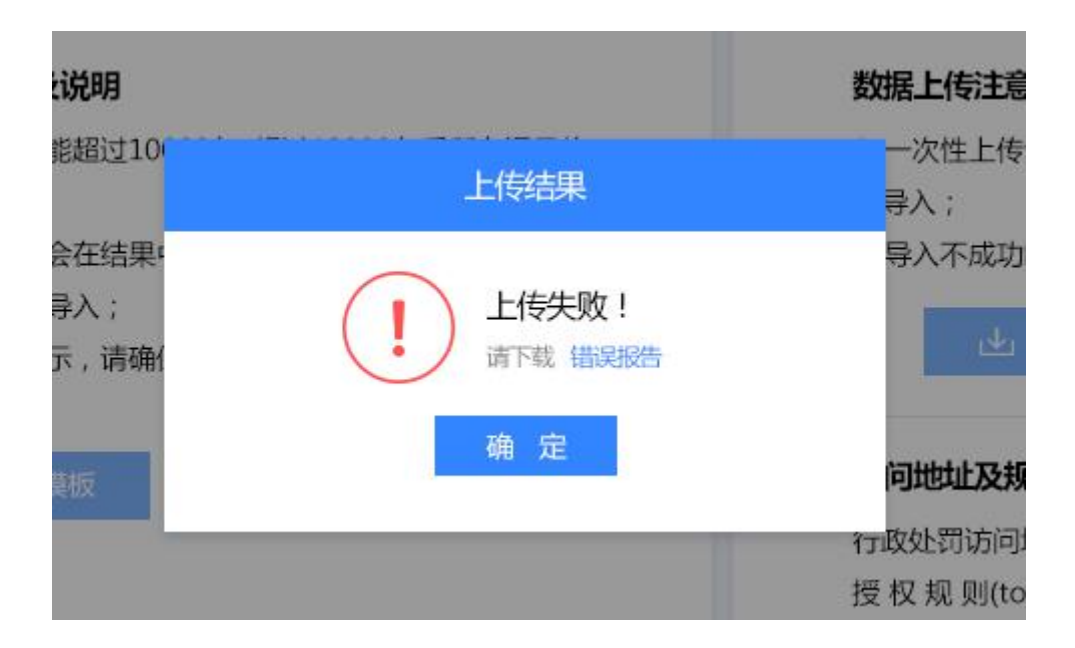

WS 数据接口上传,需先下载说明文档,按照文档要求通过接口上传数据。

五、系统提供精确修改与批量修改两种修改方式。如果要删 除单条数据,可在查询行业协会商会的名称,查看数据详情并确 认无误后可删除该条数据。

批量修改可删除某一个上传过的 Excel 数据文件,用户应根据上传时间和数据量来确认该文件,页面如下:

|          | 行业协会商会业   | <b>女费情况公示系</b>     | 统          |       | (R) Dylan           | <ul> <li>⑦使用说明</li> </ul> | 日週出 |
|----------|-----------|--------------------|------------|-------|---------------------|---------------------------|-----|
| 分 状态总览   | 精确修改      |                    | 请输入协会商会名称  | Q     | 批量修改                |                           |     |
| <u> </u> | 名称        | 统一社会信用代码           | 数据更新时间戳    | 修改    | 上传记录                | 数据量                       | 修改  |
| 🖉 数据修改 🔹 | 中国水利工程协会  | 51100000500019883Y | 2017-04-28 | 查看 删除 | 2017-04-28 11:18:07 | 10000条                    | 删缪余 |
|          | 中国水利工程协会工 | 51100000500019883Y | 2017-04-28 | 查看 删除 | 2017-04-28 11:18:07 | 10000条                    | 删除  |
|          | 中国水利工程协会工 | 51100000500019883Y | 2017-04-28 | 查看 删除 | 2017-04-28 11:18:07 | 10000条                    | HØR |
|          | 中国水利工程协会  | 51100000500019883Y | 2017-04-28 | 查看一般除 | 2017-04-28 11:18:07 | 10000条                    | 删除余 |
|          | 中国水利工程水利工 | 51100000500019883Y | 2017-04-28 | 查看 删除 | 2017-04-28 11:18:07 | 10000条                    | 删除  |
|          | 中国水利工程水利工 | 51100000500019883Y | 2017-04-28 | 查看 删除 | 2017-04-28 11:18:07 | 10000条                    | 删除  |
|          | 中国水利工程水利工 | 51100000500019883Y | 2017-04-28 | 查看一删除 | 2017-04-28 11:18:07 | 10000条                    | 删解余 |
|          | 中国水利工程水利工 | 51100000500019883Y | 2017-04-28 | 查看 删除 | 2017-04-28 11:18:07 | 10000条                    | 删解余 |
|          | 中国水利工程水利工 | 51100000500019883Y | 2017-04-28 | 直看 删除 | 2017-04-28 11:18:07 | 10000条                    | 删除  |
|          | 中国水利工程水利工 | 51100000500019883Y | 2017-04-28 | 查看 删除 | 2017-04-28 11:18:07 | 10000条                    | 删算余 |

|   |          | 行业协  | 数据详情     | ×                                                                                         |
|---|----------|------|----------|-------------------------------------------------------------------------------------------|
| ŵ | 状态总览     |      | 名称       | 中国水利工程协会                                                                                  |
|   |          | 精确修改 | 統一社会信用代码 | 51100000500019883Y                                                                        |
|   | 数据上传     | -    | 业务主管单位   | 水利倍段重设与管理司                                                                                |
|   | 数据修改     | 中国水利 | 社会组织类型   | 社会团体                                                                                      |
|   | SAMI PRA | 中国水利 | 登记证号     | 社证字第4772号                                                                                 |
|   |          | 中国水利 | 住所       | 北京市复兴路甲一号                                                                                 |
|   |          | 中国水利 | 法定代表人    | 安中仁                                                                                       |
|   |          | 中国水利 | 网址       | www.cweun.org                                                                             |
|   |          | 中国水利 | 收费项目     | 会费                                                                                        |
|   |          | 中国水利 | 收费性质     | <del>会問</del>                                                                             |
|   |          | 中国水利 | 收费标准(元)  | 1.会员单位:4000元/年 2.3理事单位:7000/年 3.常务理事单位:10000元/年                                           |
|   |          | 中国水利 | 收费依据     | 1.《民政部 财政部关于取得社会团体会费项准备案规范会费管理的通知》(民发[2014]166号)<br>2.《关于规范社会团体收费行为有关问题的通知)(民发[2007]167号) |
|   |          | 中国水利 |          | 3.《中国水利工程协会会费管理办法》(中水协〔2011〕22号)                                                          |
|   |          |      |          |                                                                                           |

|      | 行业协会商会收    | <b>女费情况公示系</b>     | 统          |             | (R) Dylan           | <ul> <li>⑦使用i</li> </ul> | 約 ┣退出       |
|------|------------|--------------------|------------|-------------|---------------------|--------------------------|-------------|
| 状态总览 | 精确修改       |                    | 请输入协会商会名称  | Q           | 批量修改                |                          |             |
| 数据上传 | 名称         | 统一社会信用代码           | 数据更新时间戳    | 修改          | 上传记录                | 数据量                      | 修改          |
| 数据修改 | 中国水利工程协会   | 51100              | 提示信息       | HD÷         | 2017-04-28 11:18:07 | 10000条                   | 册即余         |
|      | 中国水利工程协会工  | 51100              |            | <b>把</b> 除  | 2017-04-28 11:18:07 | 10000祭                   | 删除余         |
|      | 中国水利工程协会工  | 51100              | 解定要删除信息吗?  | 服除          | 2017-04-28 11:18:07 | 10000祭                   | ####        |
|      | 中国水利工程协会   | 51100 取 消          | 确定         | 服余          | 2017-04-28 11:18:07 | 10000条                   | 删除          |
|      | 中国水利工程水利工。 | 51100              | AUA1 01 40 | 100 million | 2017-04-28 11:18:07 | 10000条                   | HIR         |
|      | 中国水利工程水利工。 | 51100000500019883Y | 2017-04-28 | 查看 删除       | 2017-04-28 11:18:07 | 10000条                   | 删除          |
|      | 中国水利工程水利工。 | 51100000500019883Y | 2017-04-28 | 直看 删除       | 2017-04-28 11:18:07 | 10000条                   | 删除          |
|      | 中国水利工程水利工  | 51100000500019883Y | 2017-04-28 | 查看 删除       | 2017-04-28 11:18:07 | 10000祭                   | 删除          |
|      | 中国水利工程水利工  | 51100000500019883Y | 2017-04-28 | 查看 删除       | 2017-04-28 11:18:07 | 10000条                   | <b>勝</b> 解除 |
|      | 中国水利工程水利工  | 51100000500019883Y | 2017-04-28 | 查看 删除       | 2017-04-28 11:18:07 | 10000祭                   | 無影余         |
|      |            |                    | < 1 2      | 3 - 10 >    | < 1                 | 2 3 -                    | 10 >        |

六、账户管理提供用户密码修改功能,如果报错请仔细检查 输入是否正确,如下图:

| 0    | 信用中国综合公示系统                          | 既戶管理 关于我们 网站声明 |
|------|-------------------------------------|----------------|
|      | 请选择您想进入的信息公示系统:                     |                |
| Â    | 行政許可 与 行政处罚<br>信用信单公示系统<br>收费债况公元系统 |                |
|      | 信用中国综合公示系统                          | 账户管理 关于我们 网站声明 |
| 密码修改 |                                     | 編輯 🏏           |
|      |                                     |                |
|      | 信用中国综合公示系统                          | 账户管理 关于我们 网站声明 |
| 密码修改 |                                     | 收起 佘           |
|      | 当前密码 必填                             |                |
|      | 新密码                                 |                |
|      | 再次输入 必須                             |                |
|      | 重置 提交                               |                |
|      |                                     |                |
|      | 信用中国综合公示系统                          | 账户管理 关于我们 网站声明 |
|      |                                     |                |

| 密码修改 |          | 收起 佘                         |
|------|----------|------------------------------|
| 当前密码 | 应用       | 密码错误/-清俞入当前密码                |
| 新密码  | alsala . | 营销由8-18位数字和字母构成,区分大小写/密码不能为空 |
| 再次输入 | 必填       | 两次密码输入不一致/密码不能为空             |
| 重調   | 提交       |                              |